## PowerPoint Classroom Feud Game:

This game is designed to mimic the Family Feud game.

I would use a Google Form to obtain the survey answers.

I would borrow buzzers from the library that are used in Quiz Bowl to start the game and determine which team will play first.

Index Cards are made to keep up with the question & the order of correct answers hiding under the number/shape covering the answer.

When a student gets a correct answer, click the number that hyperlinks to the slide showing a picture of the book series and the number of points.

Click the image of the books to get back to the game board slide.

Once the answer is revealed, briefly leave presentation mode to remove the rectangle shape to the side of the screen allowing correctly guessed answers to be shown on the game board. \*\*You have to make sure the slide preview on the left is minimized so students can't see the other slides/answers before getting back to presentation mode.

If a question is incorrect, hit the appropriate X at the bottom of the game board. To return to the main page from the X slide, click the arrow in the bottom right hand corner.

Each team keeps up with their score on a white board.

In Presentation Mode or PowerPoint Show, you can only click the numbers on the game board and are unable to move the shape, but you can still play the game.

My family loves Family Feud, and I thought this would be a fun way to have students review or critically think about a topic. I chose books to read, but there are so many other options for teachers to use.